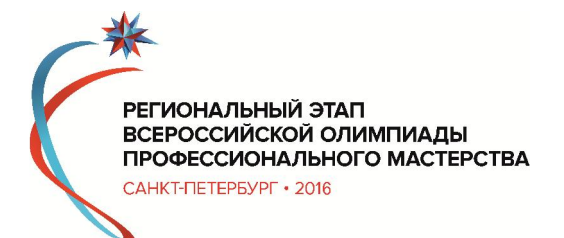

# Конкурсное задание

# Укрупненная группа специальностей 09.00.00 Специальность 09.02.02 Компьютерные сети

Количество часов на выполнение задания: 6 ч.

Разработано экспертами: Иванов В.В. Кривоносова Н.В. Новикова Е.П. Лазуткина Н.С. Еропкин И.В.

Санкт-Петербург, 2016 г.

#### 1. ВВЕДЕНИЕ

1.1. Название и описание профессиональной компетенции.

1.1.1 Название профессиональной компетенции:

ПК 2.1. Администрировать локальные вычислительные сети и принимать меры по устранению возможных сбоев.

ПК 2.2. Администрировать сетевые ресурсы в информационных системах.

ПК 3.1. Устанавливать, настраивать, эксплуатировать и обслуживать технические и программно-аппаратные средства компьютерных сетей.

1.1.2. Описание профессиональной компетенции.

 сопровождение, настройка и администрирование системного и сетевого программного обеспечения; эксплуатация и обслуживание серверного и сетевого оборудования; диагностика и мониторинг работоспособности программно-технических средств; обеспечение целостности резервирования информации и информационной безопасности объектов сетевой инфраструктуры

1.2. Область применения

1.2.1. Каждый Эксперт и Участник обязан ознакомиться с данным Конкурсным заданием.

1.3. Сопроводительная документация

1.3.1. Поскольку данное Конкурсное задание содержит лишь информацию, относящуюся к соответствующей профессиональной компетенции, его необходимо использовать совместно со следующими документами:

### 2. ФОРМЫ УЧАСТИЯ В КОНКУРСЕ

Индивидуальный конкурс.

# 3. ЗАДАНИЕ ДЛЯ КОНКУРСА

Каждое задание было разработано в целях проверки разнообразных навыков в области администрирования КС. Конкурсное задание имеет несколько модулей, выполняемых последовательно. Каждый выполненный модуль оценивается отдельно.

Окончательные аспекты критериев оценки уточняются членами жюри. Оценка производится как в отношении работы модулей, так и в отношении процесса выполнения конкурсной работы. Если участник конкурса не выполняет требования техники безопасности, подвергает опасности себя или других конкурсантов, такой участник может быть отстранен от конкурса.

Время и детали конкурсного задания в зависимости от конкурсных условий могут быть изменены членами жюри.

Конкурсное задание должно выполняться помодульно. Оценка также происходит от модуля к модулю.

## 4. МОДУЛИ ЗАДАНИЯ И НЕОБХОДИМОЕ ВРЕМЯ

Модули и время сведены в таблице 1

|     |                                       |               | Таолица Т. |
|-----|---------------------------------------|---------------|------------|
| N⁰  | Нанионоранно молуля                   | Dafauaa prova | Время на   |
| п/п | Паименование модуля                   | гаоочее время | задание    |
| 1   | Модуль 1                              | 10.00.11.00   | 1 1100     |
|     | Тестовые задания по специальности.    | 10.00-11.00   | 1 4ac      |
| 2   | Модуль 2.                             | 11 20 17 20   | 6 40000    |
|     | Выполнение профессионального задания. | 11.30-17.30   | Очасов     |

Шифр 5110

#### Содержание практического задания

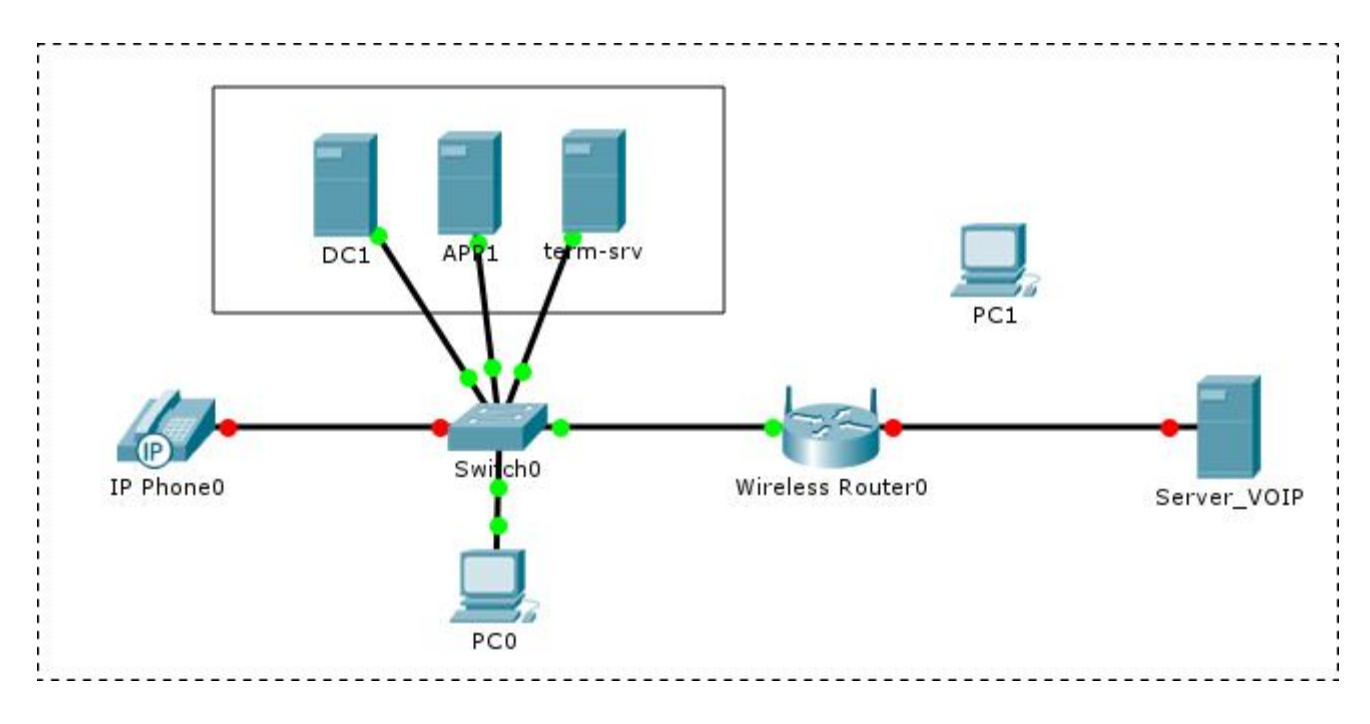

Рис.1 Мультисервисная сеть офиса

В новой лаборатории колледжа необходимо сформировать мультисервисную сеть (рис.1). В мультисервисной сети обеспечить передачу данных и IP-телефонию с высоким уровнем информационной безопасности. В сети офиса развернуть контроллер домена, службу терминалов и WEB-сервер. Для предоставления услуг IP- телефонии организовать связь с VoIP сервером центрального офиса. (Сетевой адрес VoIP-сервера центрального офиса 192.168.2.1).

#### Настройка оборудования мультисервисной сети.

1. Подготовить патч-корды для подключения сетевого оборудования в соответствии с представленной структурой сети. Обжать кабели коннекторами RJ-45 для подключения оборудования в соответствии со стандартом TIA/EIA 568.

2. Разработать схему адресации всех узлов по заданному IP-адресу сети класса С - 192.168.3.0/24.

| гаолица г | T | аблица | 1 |
|-----------|---|--------|---|
|-----------|---|--------|---|

| Тип узла                    | IP-адрес       |
|-----------------------------|----------------|
| Switch                      |                |
| Server                      |                |
| DC1                         |                |
| APP1                        |                |
| Term-srv                    |                |
| Server VoIP                 | 192.168.2.1/24 |
| PC 1                        |                |
| РС 2 (беспроводный сегмент) |                |
| Router                      |                |
| IP Telephone                |                |

3. Произвести настройку всего сетевого оборудования

На коммутаторе:

- установить физическое соединение между коммутатором и рабочей станцией по протоколу Telnet.
- изменить IP адрес коммутатора в соответствии с разработанной адресацией;
- изменить пароль на коммутаторе 2015;

- настроить функцию IP-MAC-Port Binding в режиме ARP mode для компьютеров PC1 и PC2.

На маршрутизаторе:

- установить настройки LAN;
- настроить беспроводную сеть с выбором WPA2 PSK
- установить настройки WAN. В настройках обеспечить автоматическое получения IP адреса от провайдера.
- настроить переадресацию портов для доступа из внешней сети на локальный WEB-сервер.

Приступим к настройке серверов.

1. На компьютер Serv1 установить ОС WIN Server 2012.

Создать следующие виртуальные машины:

DC1 — OC WIN Server 2012. (2 vCPU, 2 ГБ RAM, 100 ГБ HDD 1 vNIC)

Установить роли: контроллера домена и DNS для домена netlab.ru.

Создать организационные единицы, группы и пользователей в домене netlab.ru в соответствии с таблицей:

| Домен     | Уч. запись         | Огранизац. ед.  | ФИО                 | Член групп                                              |
|-----------|--------------------|-----------------|---------------------|---------------------------------------------------------|
| Netlab.ru | admin              | Колледж/Админы  | Дмитрий<br>Алексеев | Administrators<br>Domain admins<br>Enterprise<br>Admins |
| Netlab.ru | Teacher-<br>1class | Учителя/Класс1  | Ирина<br>Алексеева  | Domain Users<br>teacher-class1                          |
| Netlab.ru | Student-<br>1class | Студенты/Класс1 | Илья<br>Петров      | Domain Users<br>Stud-class1                             |

APP1 — OC Debian. (2 vCPU, 1 ГБ RAM, 90 ГБ HDD 1 vNIC)

Установить ОС Debian на сервер APP1. Установить и настроить почтовый сервер Sendmail (включая DoveCot IMAPd). В качестве DNS использовать сервер dc1.

Настроить почтовые ящики в виде UserX с паролем «password» в почтовом домене netlab.ru

Обеспечьте работоспособность электронной почты в учебных классах.

Для облегчения жизни студентам, обеспечьте возможность работы с почтой через WEB-интерфейс.

Установите FTP сервер, и обеспечьте студентам доступ только для чтения к каталогу с лабораторными работами, а учителям — полный доступ.

Установить и настроить WEB сервер, создать стартовую страничку.

Term-srv — OC WIN Server 2012. (2 vCPU, 2 ГБ RAM, 90 ГБ HDD 1 vNIC)

На следующуб виртуальную машину установить WIN Server 2012. назвать сервер term-srv, настроить сетевые параметры согласно рассчитанных ранее значений, ввести в домен netlab.ru.

Разверните терминальный сервер с лицензированием по компьютерам (используйте временную лицензию);

Сконфигурируйте веб доступ RemoteApp к службам терминалов сервера;

Опубликуйте программу «PaketTracer» на веб-портале RemoteApp для всех студентов.

Создать сетевые папки в соответствии с таблицей на сервере term-serv

| Путь к папке         | Сетевой путь                  | Права доступа                                                   |
|----------------------|-------------------------------|-----------------------------------------------------------------|
| C:\for-all\metod-mat | \\term-serv.netlab.ru\metod   | Учителя — полный<br>админы — полный<br>Студенты — только чтение |
| C:\for-all\distrib   | \\term-serv.netlab.ru\distrib | Учителя — полный<br>админы — полный<br>Студенты — только чтение |
| C:\for-all\change    | \\term-serv.netlab.ru\change  | Учителя — полный<br>админы — полный<br>Студенты — полный        |

Настроить фильтры блокировки файлов для ресурса change (запретить хранение исполняемых файлов, системных файлов, файлов аудио и видео, установить квотирование - жесткая квота, порог: 200МБ с расширением 50Мб)

Имея в своем распоряжении такой мощный инструмент как AD, мы просто обязаны им воспользоваться для повышения уровня автоматизации и контроля за ИС нашего колледжа. Настройте и примените групповые политики к пользователям и клиентским рабочим станциям домена:

1. Ужесточим некоторые политики безопасности. Создайте политику учетных записей для учителей и админов домена netlab.ru в соответствии с таблицей:

| Атрибут                                      | Значение |
|----------------------------------------------|----------|
| Вести журнал паролей                         | 8        |
| Максимальный срок действия пароля            | 31       |
| Пароль должен отвечать требованиям сложности | включено |
| Минимальная длина пароля                     | 8        |
| Продолжительность блокировки учетной записи  | 5        |
| Пороговое значение блокировки                | 3        |
| Время до сброса счетчика блокировки          | 5        |

2. Предоставить возможность запускать студентам в зависимости от задач, только необходимый набор ПО на терминальном сервере, прямо из меню Пуск компьютера. Разверните средствами групповой политики домена пакеты MSI удаленных приложений RemoteApp на учебных компьютерах: пакет PacketTracer.

3. Системные администраторы и учителя заинтересованы в том, чтобы иметь возможность полноценно управлять всеми компьютерами пользователей в домене. При помощи групповых политик домена добавьте соответствующих пользователей в локальную группу администраторов для всех компьютеров (ноутбуков) домена netlab.ru;

4. Для того чтобы учителя и студенты смогли наконец начать пользоваться нашим файловым сервером, необходимо подключить для них сетевые диски. При помощи групповых политик домена подключите сетевые папки с файлового сервера как диски: \\term-serv.netlab.ru\metod - как диск E, \\term-serv.netlab.ru\change – как диск G.

5. Учителям крайне необходимо взаимодействовать со студентами не вставая с места. При помощи групповых политик домена включите удаленный рабочий стол на всех компьютерах, находящихся в данный момент в классах (RDP\_ON);

6. Студенты очень любят раскрашивать рабочий стол и менять темы оформления на свое усмотрение. При помощи групповых политик домена запретите «Корзину» на рабочем столе, запретите менять тему и рисунок рабочего стола, отключите экранную заставку для всех студентов.

#### Настройка IP - телефонии в мультисервисной сети.

Установить софтфоны на две рабочие станции. Настроить софтфоны на внешние номера Asterisk центрального офиса.

| Номер телефона | 5110    | 5111    |
|----------------|---------|---------|
| Имя телефона   | 5110    | 5111    |
| Пароль         | sip5110 | sip5111 |

Организовать соединение софтфона на номер 1009 сети центрального офиса.

Подключить и настроить аппаратный IP-телефон на внешний номер Asterisk центрального офиса.

| Номер телефона | 5112 |
|----------------|------|
| Имя телефона   | 5112 |

| Пароль | sip5112 |
|--------|---------|
|        |         |

Организовать соединение IP-телефона на номер 1009 сети центрального офиса.